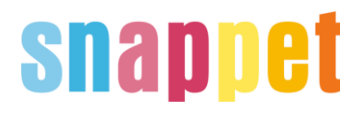

## Handleiding

### Activatie koppeling ParnasSys - Snappet (pilot)

Er zijn twee stappen nodig om de koppeling te activeren:

- 1. School activeert de koppeling in ParnasSys
- 2. School deelt autorisatiesleutel met Snappet

#### Stap 1: Activeren koppeling in ParnasSys

Ga in ParnasSys via het menu Beheer naar Koppelingen

| t Leerling Groep           | Medewerker School               | Overzichten Beheer | Mijn ParnasSys   | 0 | ₽   |
|----------------------------|---------------------------------|--------------------|------------------|---|-----|
| Beheer Taakhistorie Releas | e notes                         |                    |                  |   |     |
| Beheer                     |                                 |                    |                  |   | Î   |
| Algemeen                   | Koppelingen                     | Vrag               | enlijsten        |   | 000 |
| Briefhoofd                 | Certificaten                    | Vrag               | enlijstsjablonen |   |     |
| Diagnoses                  | Koppelingen                     |                    |                  |   |     |
| Nevenvestigingen           | Pasfoto's uploaden Ouderportaal |                    | erportaal        |   |     |

Zoek de koppeling 'Snappet' en klik deze aan (in het voorbeeld hieronder staat 'KoppelpartnerTest').

| ۱ <b>ب</b> | eerling         | Groep       | Medewerker       | School   | Overzichten     | Beheer             |            | Mijn ParnasSys     | 0                   | ₽     |
|------------|-----------------|-------------|------------------|----------|-----------------|--------------------|------------|--------------------|---------------------|-------|
|            |                 |             |                  |          |                 |                    |            |                    |                     |       |
| Beheer     | Taakhistorie    | Releas      | e notes          |          |                 |                    |            |                    |                     |       |
| Konne      | alingen         |             |                  |          |                 |                    |            |                    |                     |       |
| Koppe      | lingen - 26 t/r | n 30 (van 3 | 30)              |          |                 |                    |            |                    | •                   | i,    |
| Naam       |                 | Actief      | Datum van sugges | tie Datu | m van activatie | Geactiveerd door   | Einddatum  | Gedeactiveerd doo  | r                   |       |
| Koppe      | IpartnerTest    | Nee         | 20-09-2018       | 27-0     | 5-2019          | Testaccount OpenId | 31-12-2019 | Testaccount OpenId |                     |       |
|            |                 |             |                  |          |                 |                    |            | A Openk<br>GKV     | dTestAc<br>' testsc | chool |

# snappet

Er komt een scherm met details in beeld. Klik op 'Afnemen' onderaan.

| Leerling G                        | roep Medev         | verker S          | School      | Overzichten | Beh |  |  |
|-----------------------------------|--------------------|-------------------|-------------|-------------|-----|--|--|
|                                   |                    |                   |             |             |     |  |  |
| heer Taakhistorie                 | Release notes      |                   |             |             |     |  |  |
| oppeling details                  |                    |                   |             |             |     |  |  |
| oppelpartij                       |                    |                   |             |             |     |  |  |
| Naam                              | Koppelp            | KoppelpartnerTest |             |             |     |  |  |
| Omschrijving                      |                    |                   |             |             |     |  |  |
| Informatie-url                    | 0                  |                   |             |             |     |  |  |
| Prijs                             | Prijs is n         | og niet beken     | d (nader t  | e bepalen)  |     |  |  |
|                                   |                    |                   |             |             |     |  |  |
|                                   |                    |                   |             |             |     |  |  |
| Coppelpartij heeft toe            | gang tot de volger | ide webservi      | ces - 1 t/n | n 3 (van 3) |     |  |  |
| lecht                             | Beg                | indatum           | EII         | nddatum     |     |  |  |
| Benerieke koppeling               | 25-0               | 3-2019            |             |             |     |  |  |
| Resultatenkoppeling               | 20-0               | 20-09-2018        |             |             |     |  |  |
| dexkoppeling                      | 18-0               | 4-2018            |             |             |     |  |  |
| Generieke koppeling (             | jegevens           |                   |             |             |     |  |  |
| Aantal op te vragen ve            | elden 0            |                   |             |             |     |  |  |
| iegevens v <mark>an de kop</mark> | peling voor deze s | chool             |             |             |     |  |  |
| Koppeling actief                  | Nee                |                   |             |             |     |  |  |
| Einddatum                         | 31-12-20           | 19                |             |             |     |  |  |
| Gedeactiveerd door                | Testacco           | unt OpenId        |             |             |     |  |  |
|                                   |                    |                   |             |             |     |  |  |
|                                   |                    |                   |             |             |     |  |  |

Vervolgens komt er een pop-up met een mededeling dat er kosten aan de koppeling verbonden kunnen zijn. Klik op 'OK' om de koppeling te activeren.

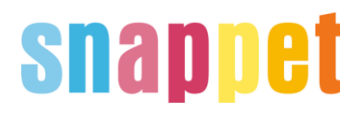

#### Stap 2: Autorisatiesleutel delen

Als de koppeling is geactiveerd, kun je een autorisatiesleutel genereren in het koppelpartner scherm.

| Ç L            | eerling                  | Groep   | Medewerker        | School | Overzichten | Beheer | Mijn ParnasSys | 0 | ₽ |
|----------------|--------------------------|---------|-------------------|--------|-------------|--------|----------------|---|---|
| Beheer         | Taakhistorie             | Release | e notes           |        |             |        |                |   |   |
| Koppe<br>Koppe | eling details<br>Ipartij |         |                   |        |             |        |                |   |   |
| Naam<br>Omsc   | ı<br>hrijving            |         | KoppelpartnerTest |        |             |        |                |   |   |
|                | natie-url                | (       | )                 |        |             |        |                |   |   |
| Inform         |                          |         |                   |        |             |        |                |   |   |

Klik op 'OK' in het pop up scherm dat verschijnt.

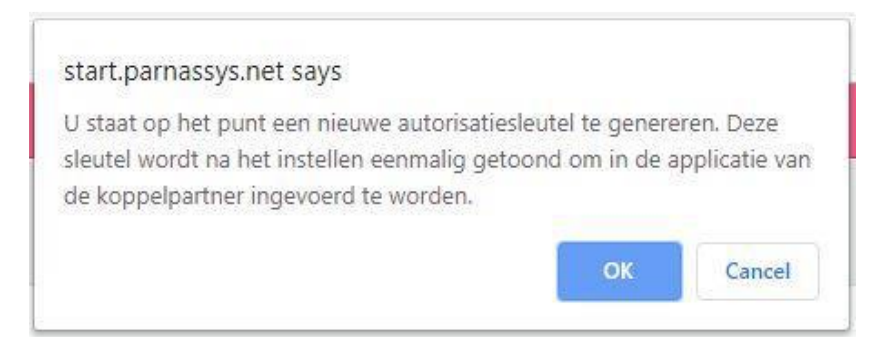

De autorisatiesleutel komt eenmalig onderin het scherm.

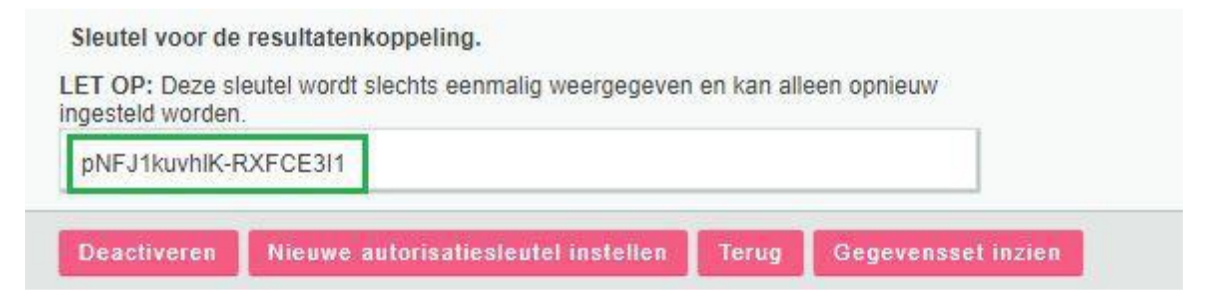

Kopieer deze sleutel en ga naar activation.snappet.org. Kies voor 'Activatie met LVS' en doorloop vervolgens stap 1 t/m 4. De sleutel vul je bij stap 1 in.